# COMO ADJUDICAR UN CONTRATO

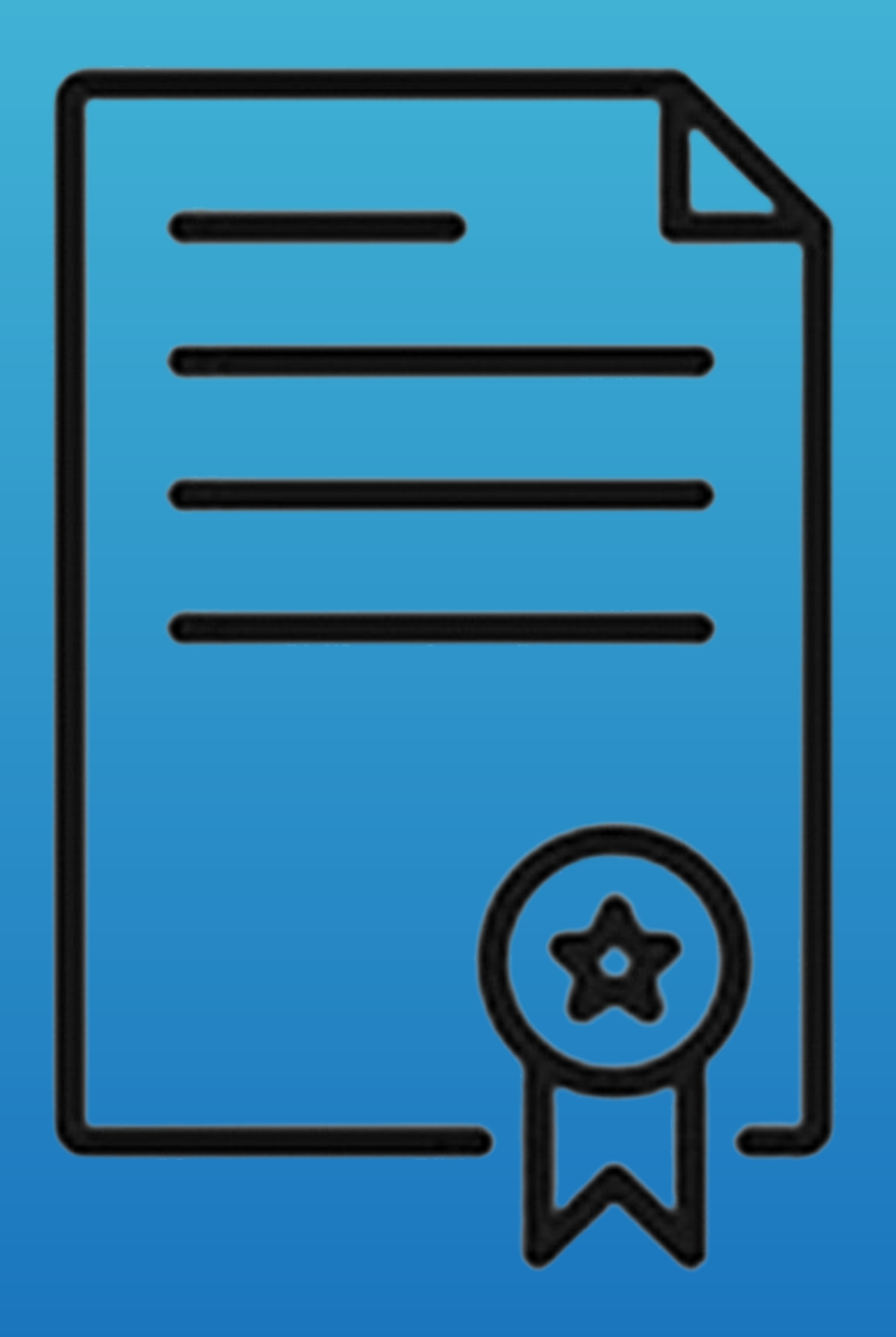

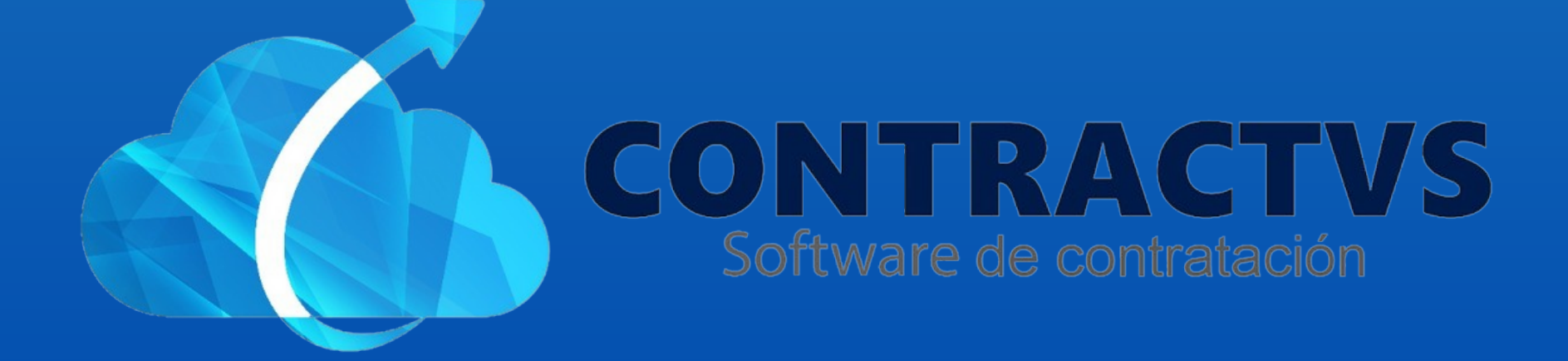

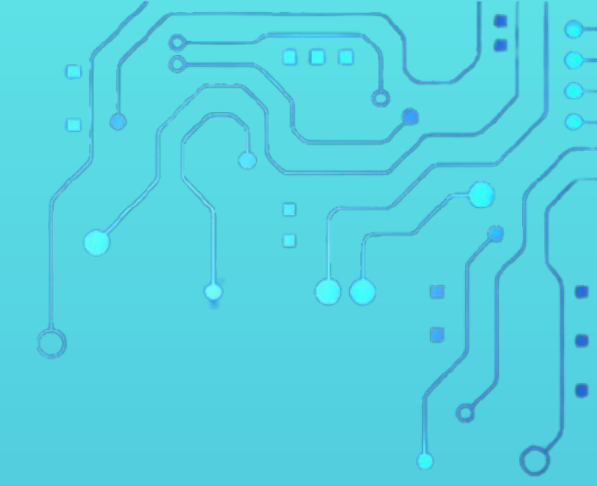

## • Ingresamos en la opción Contractual.

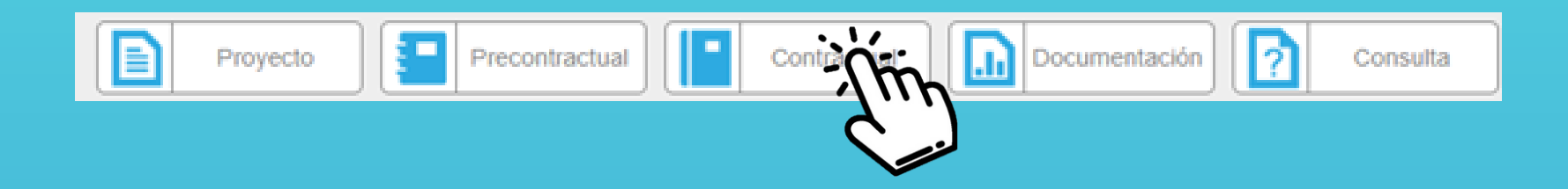

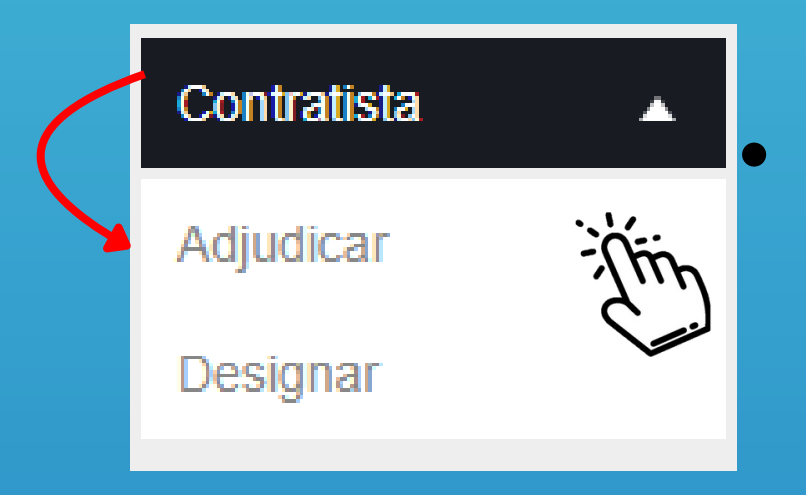

Seleccionamos la opción Contratista y ingresamos en la sección Adjudicar.

### Ingresamos la Sede AGUAZUL del año 2024.

| Adjudicar<br>Realiza tu búsqueda |      |      |        |    |
|----------------------------------|------|------|--------|----|
|                                  |      |      | Buscar |    |
|                                  | Sede | *    | Año    | \$ |
| AGUAZ                            |      | 2024 |        |    |
| AGUAZU                           |      | 2023 |        |    |
| AGUAZUL                          |      |      |        |    |

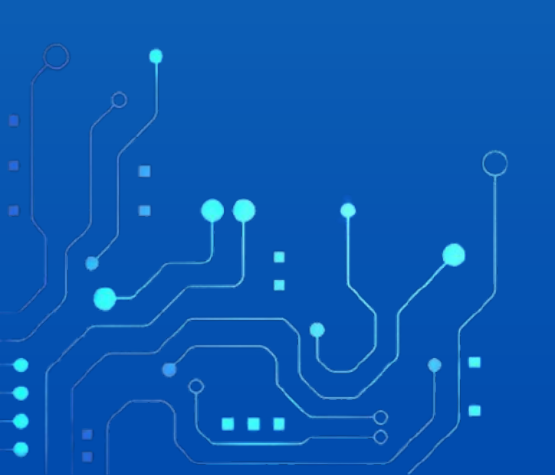

## Luego ingresamos el número radicado del Estudio Previo en la barra de búsqueda.

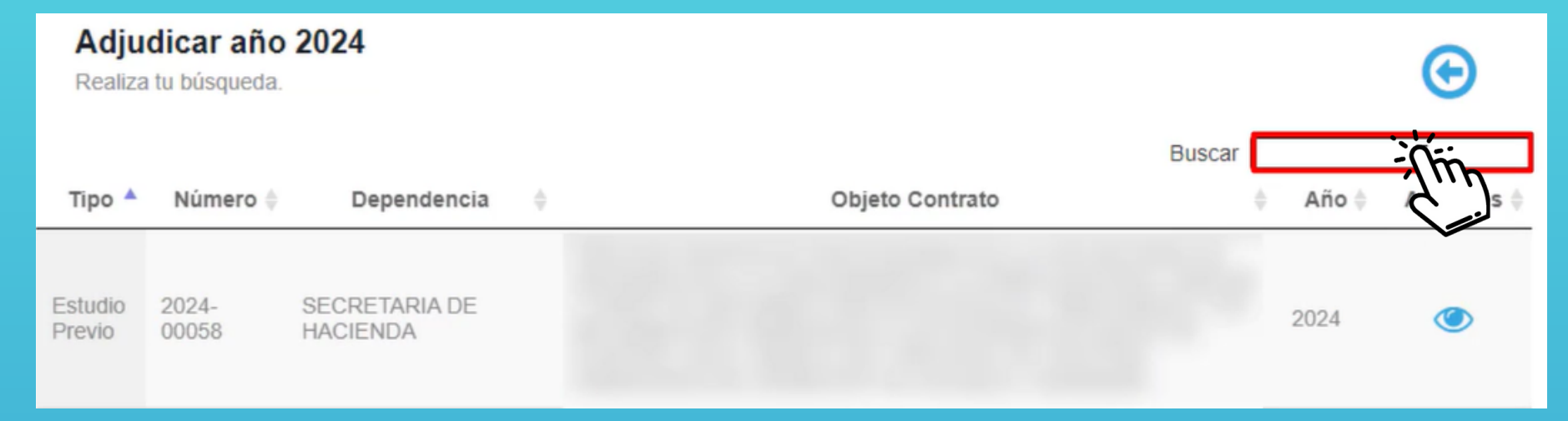

### • Luego damos clic en el icono de Acciones.

|                   |                |                                            |              |                 | Buscar | 0245      |            |
|-------------------|----------------|--------------------------------------------|--------------|-----------------|--------|-----------|------------|
| Tipo 🔺            | Número         | Dependencia                                | \$           | Objeto Contrato |        | 🕴 🛛 Año 🍦 | Acciones 🔶 |
| Estudio<br>Previo | 2024-<br>00245 | SECRETARIA DE<br>SALUD Y GESTIÓN<br>SOCIAL | Texto Prueba |                 |        | 2024      | -          |

 Aquí podemos encontrar todos los proponentes asociados al proceso. Luego damos clic en el icono de Acciones.

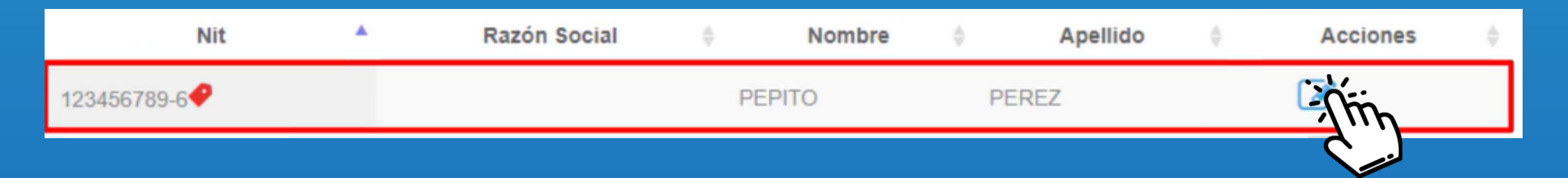

## • Seleccionamos si este contrato será convenio o no, de ser así ingresamos el valor Tercero.

| Convenio                |      |                    |  |
|-------------------------|------|--------------------|--|
| NO O                    | si O | Valor Tercero 0,00 |  |
| ,<br>■<br>■ <b>●●</b> ● | 9    |                    |  |
|                         |      |                    |  |

## • El sistema nos mostrara la tabla de Imputación Presupuestal.

| Imputación Presupuestal | 1                                              | 2ª         |            |
|-------------------------|------------------------------------------------|------------|------------|
| Valor                   | (Código) Nombre                                | Número CDP | Fecha CDP  |
| 100.000.000,00 (2       | 2.1.1.01.01.001.01 - 1.2.1.0.00) SUELDO BÁSICO | 001        | 2024-02-26 |

### • Ingresamos la Fecha Adjudicación.

| Fecha Adjudicación |                                                                                                    |
|--------------------|----------------------------------------------------------------------------------------------------|
| 28/02/2024         | The                                                                                                    |
|                    | Same and the second second sec |

#### • Por último damos clic en la opción Guardar.

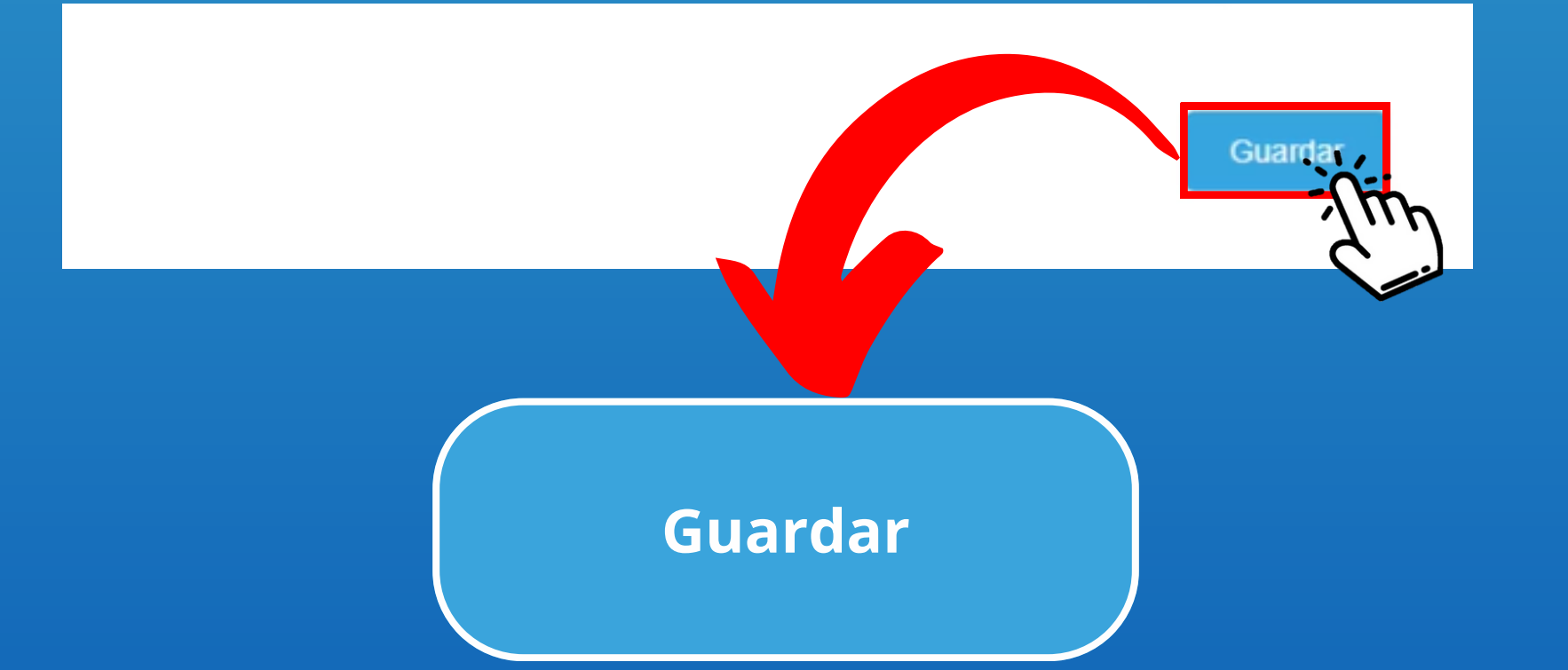

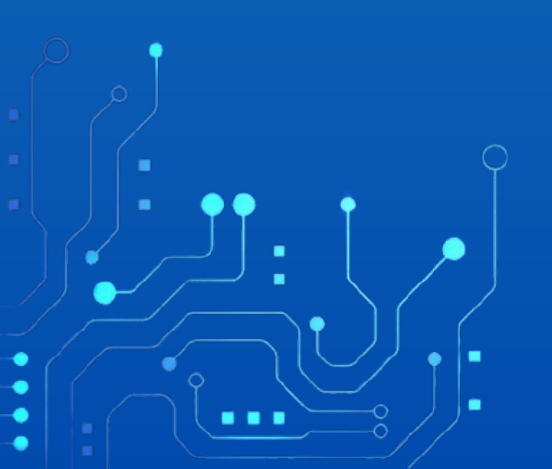

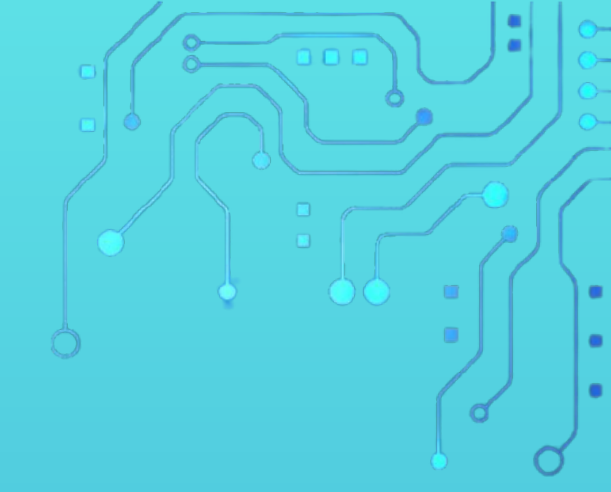

Con este paso se da por culminado el proceso de Adjudicar un Contrato.

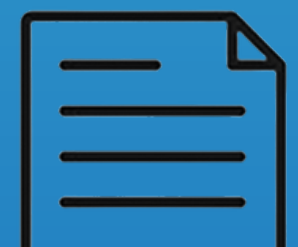

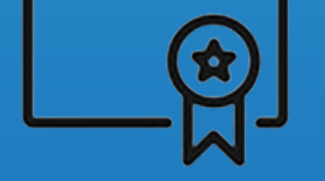

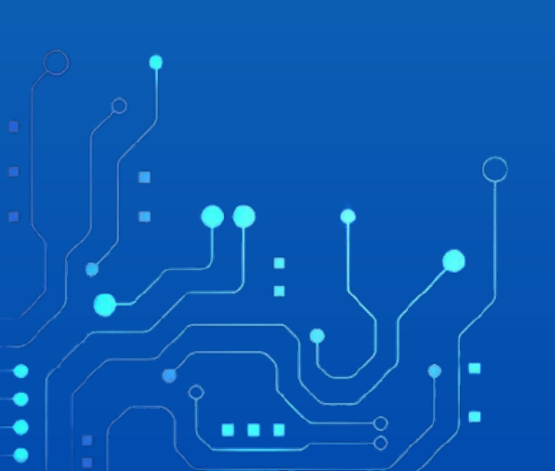